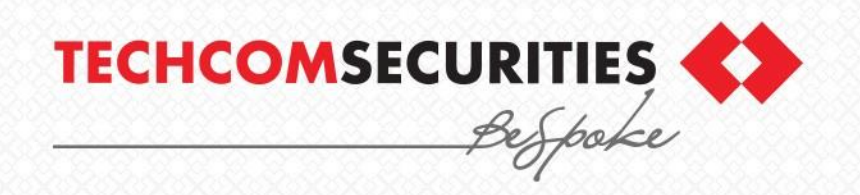

#### HƯỚNG DẪN NHẬN MÃ OTP QUA ỨNG DỤNG GOOGLE AUTHENTICATOR (GA) ĐỂ GIAO DỊCH TRỰC TUYẾN TẠI TCBS

iWealth - Investment banking

## CÁC BƯỚC THỰC HIỆN

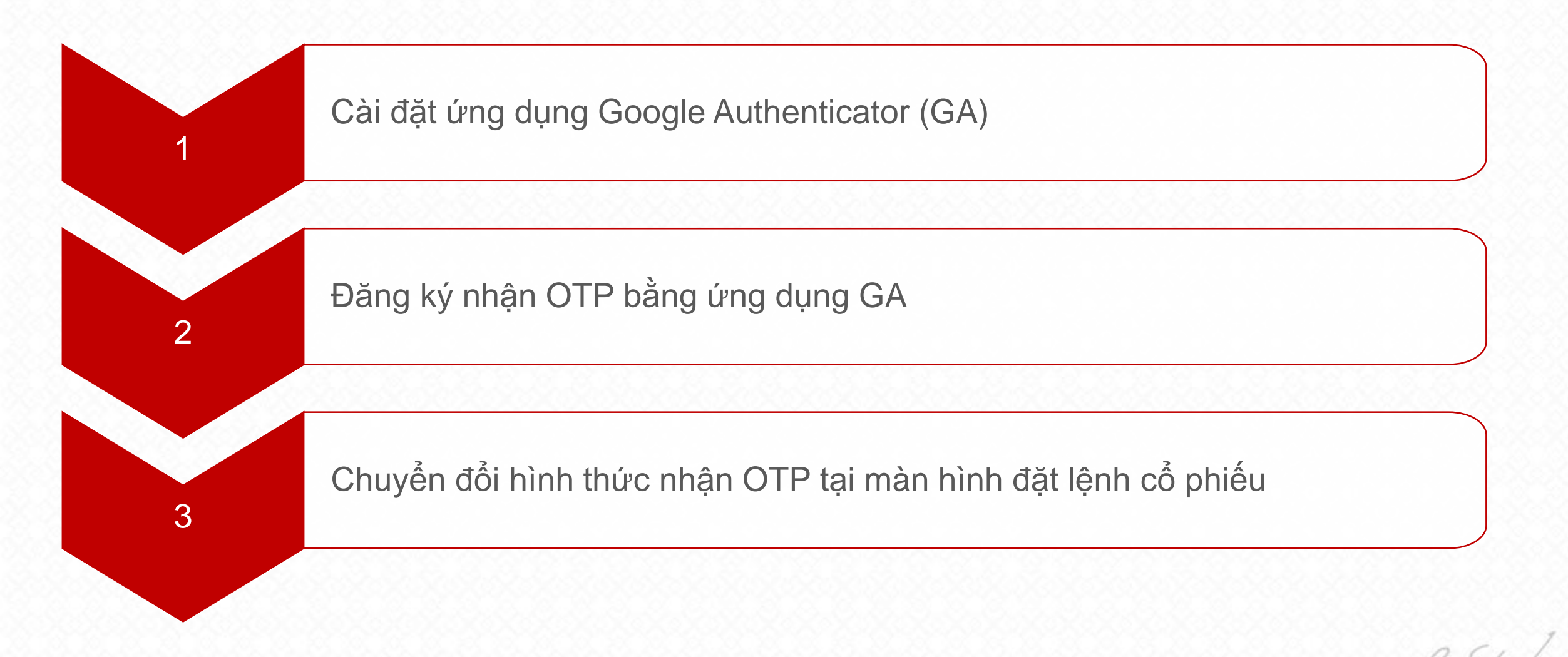

# 1 - CÀI ĐẠT ỨNG DỤNG GA

#### CÀI ĐẶT ỨNG DỤNG GOOGLE AUTHENTICATOR (GA)

# Tải và cài đặt ứng dụng GA theo nền tảng điện thoại đang sử dụng:

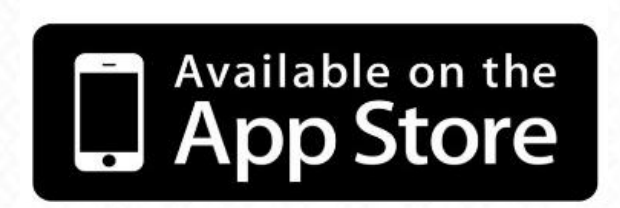

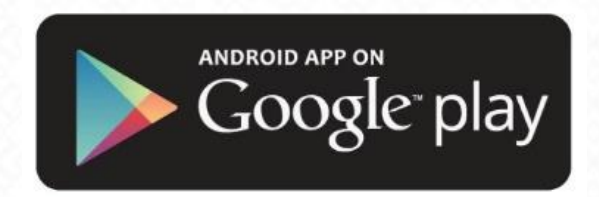

www.tcbs.com.vn

# 2 - ĐĂNG KÝ NHẬN OTP QUA GA

### ĐĂNG KÝ HỆ THỐNG TCINVEST

Đăng nhập vào hệ thống từ địa chỉ:

https://invest.tcbs.com.vn/

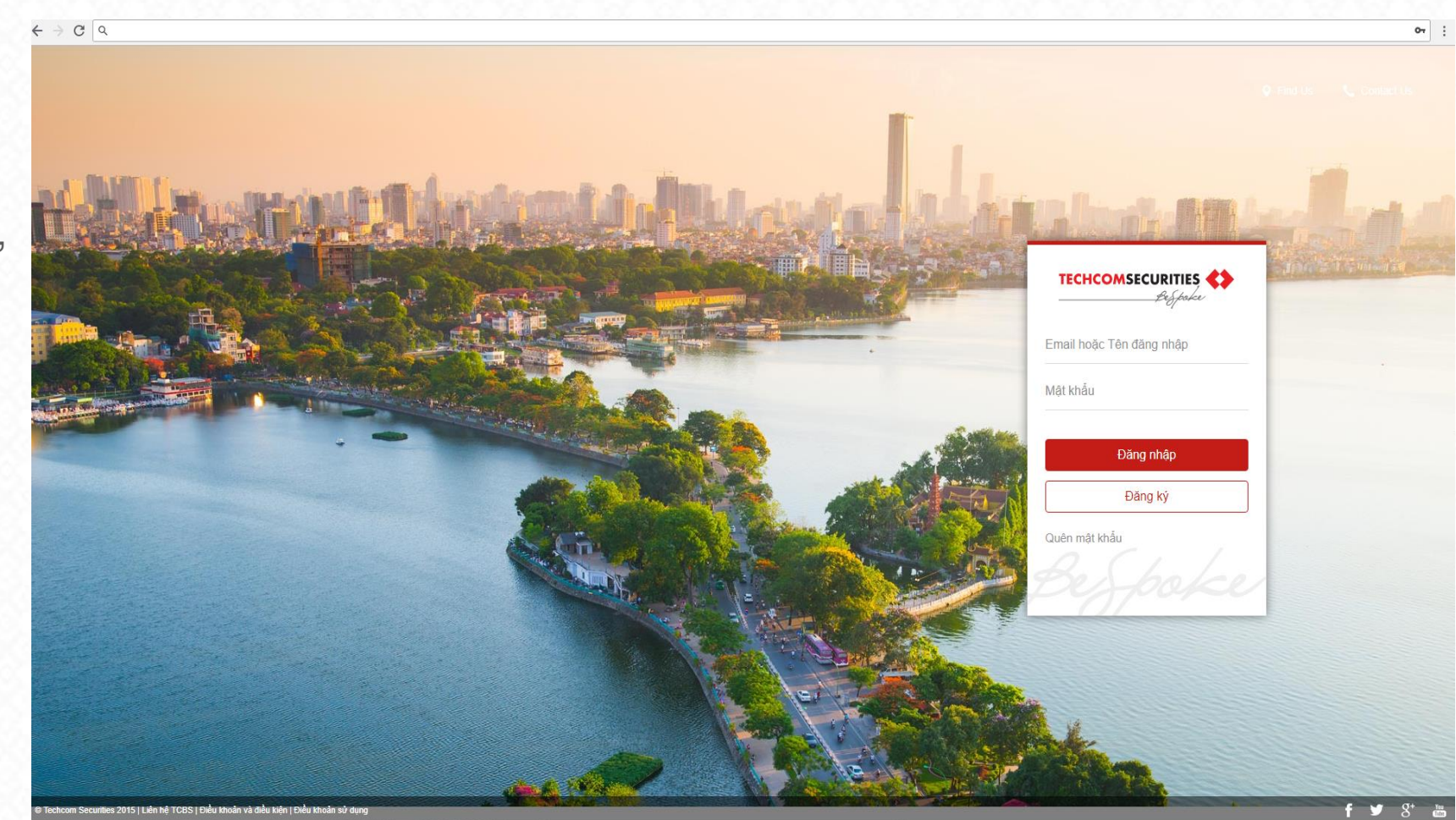

#### ĐĂNG KÝ NHẬN OTP QUA ỨNG DỤNG GOOGLE AUTHENTICATOR

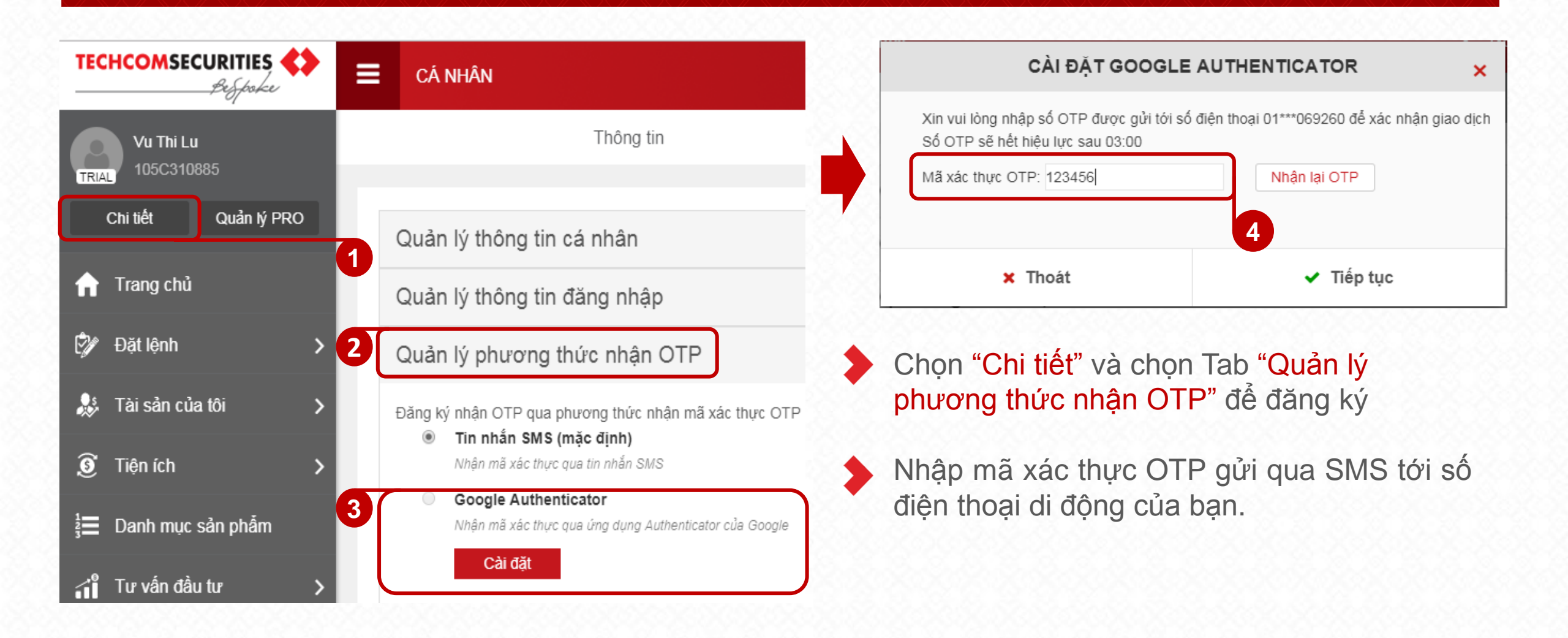

#### QUÉT QR CODE

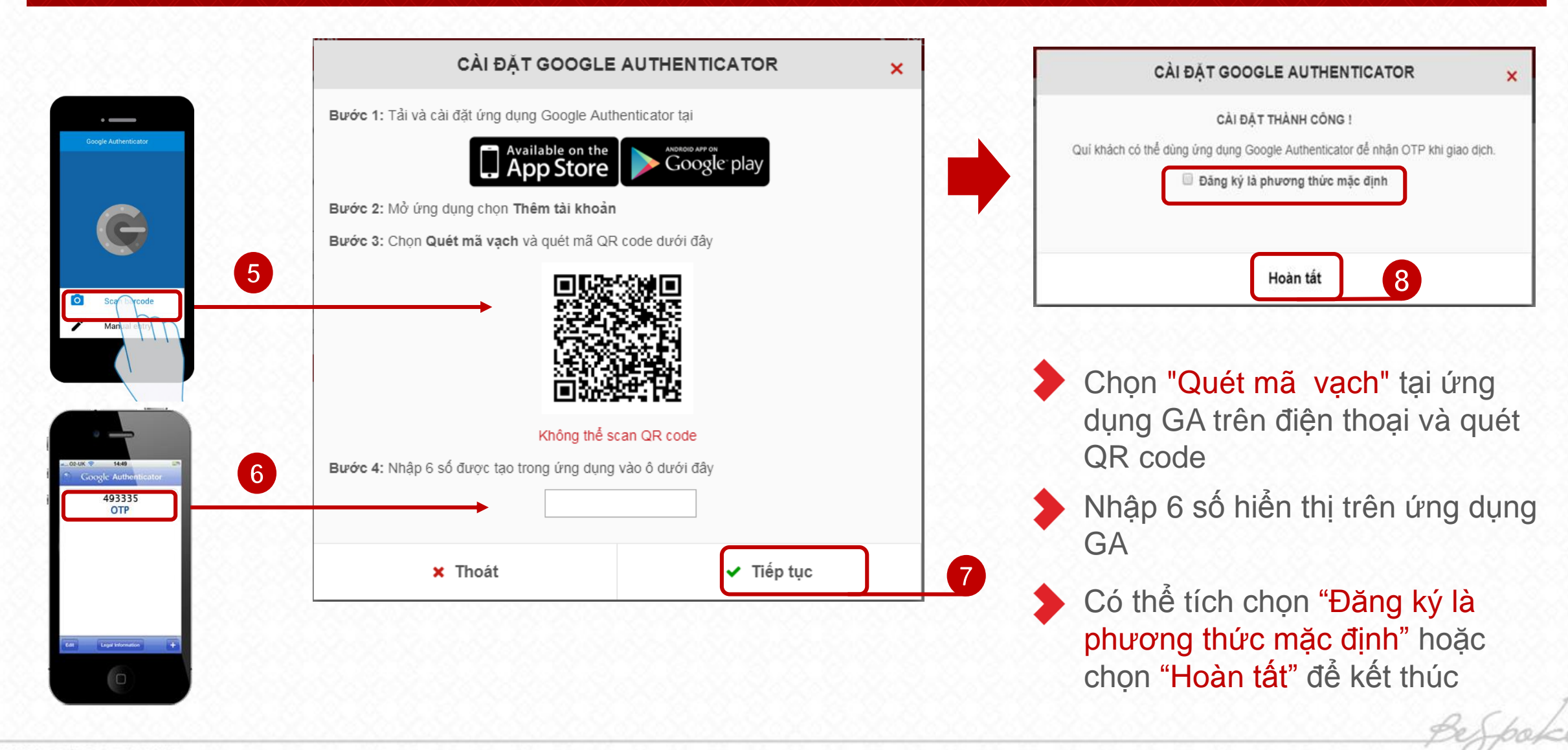

### TRƯỜNG HỢP KHÔNG THỂ SCAN QR CODE

 Nhấn vào "Không thể scan QR code" để lấy chuỗi mã khóa

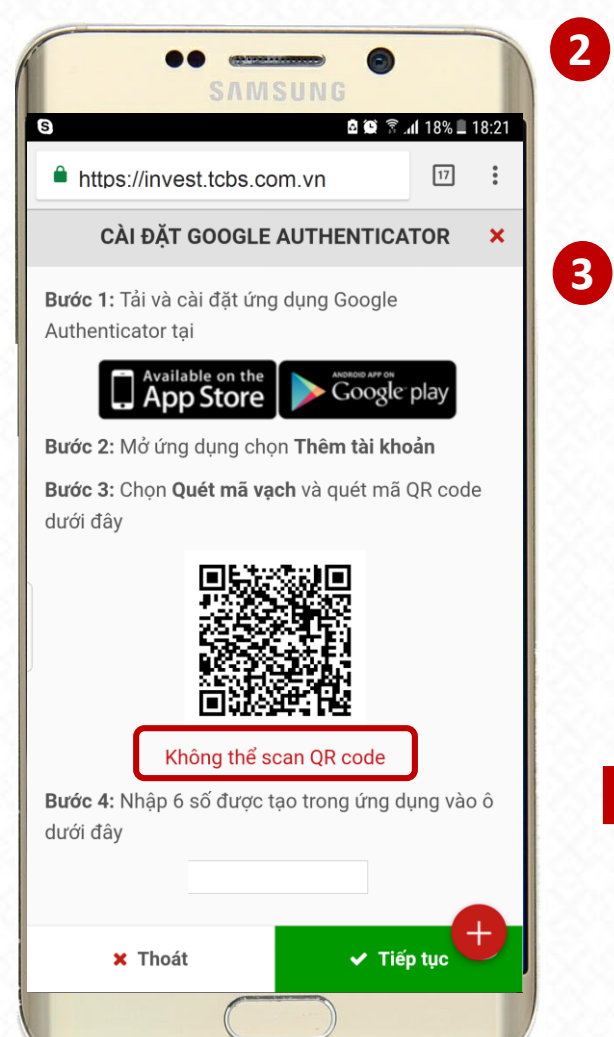

Mở ứng dụng GA trên điện thoại và chọn "Nhập khóa được cung cấp" hoặc "Mục nhập thủ công"

3 Copy tài khoản và mã khóa được cung cấp trên vào mục tương ứng trên ứng dụng

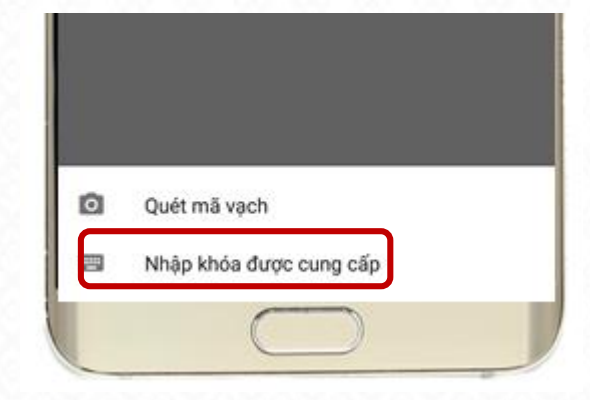

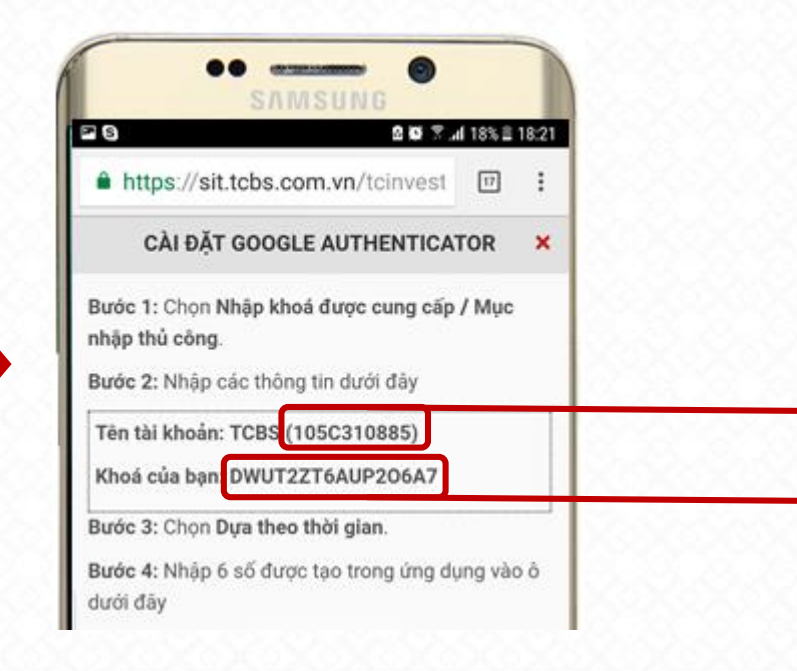

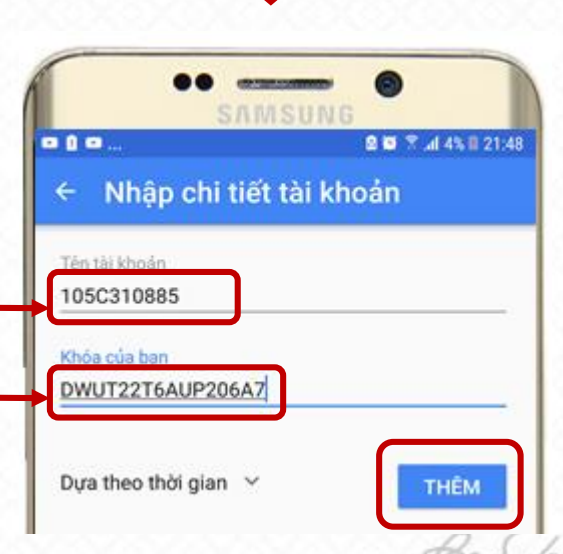

## CHUYỂN ĐỔI PHƯƠNG THỨC NHẬN OTP MẶC ĐỊNH

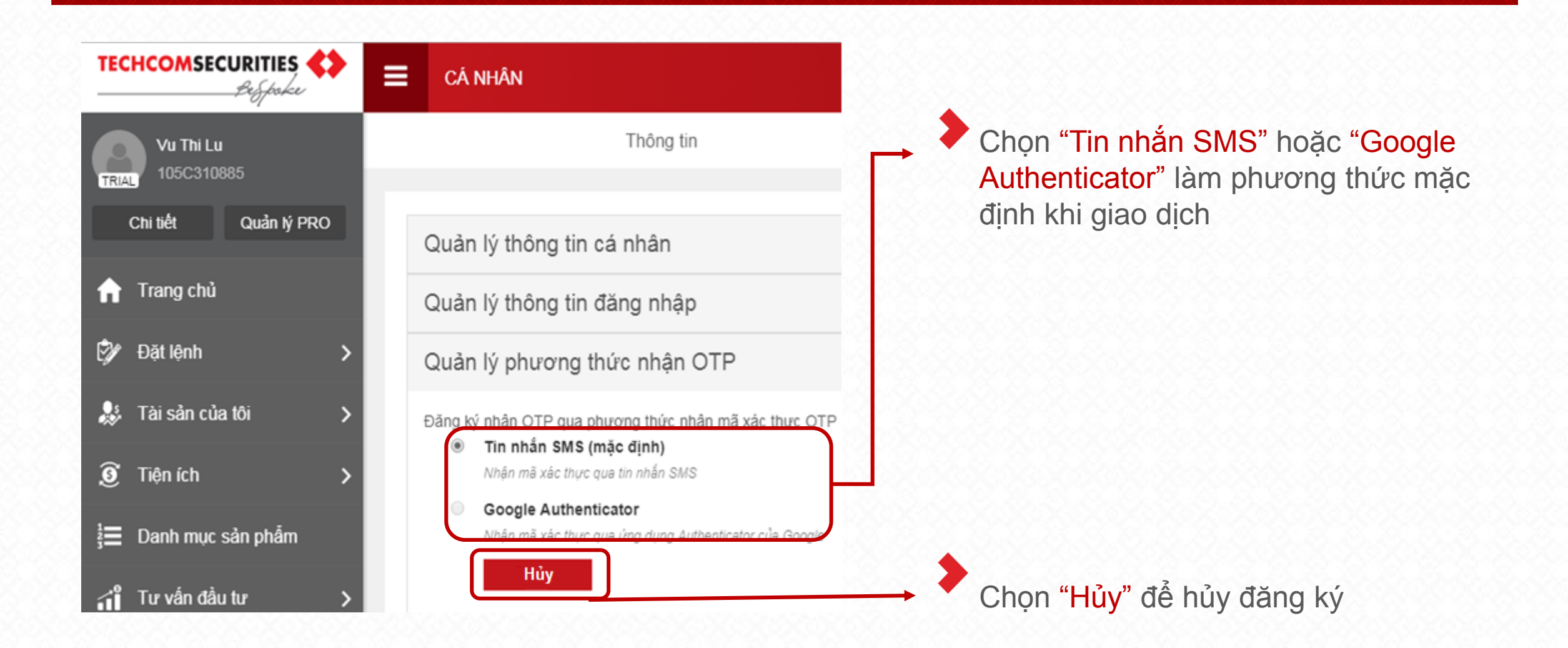

# 3 - CHUYỂN HÌNH THỨC NHẬN OTP TẠI MÀN HÌNH NHẬP LỆNH CỔ PHIẾU

## CHUYỂN PHƯƠNG THỨC NHẬN OTP TẠI MÀN HÌNH ĐẶT LỆNH

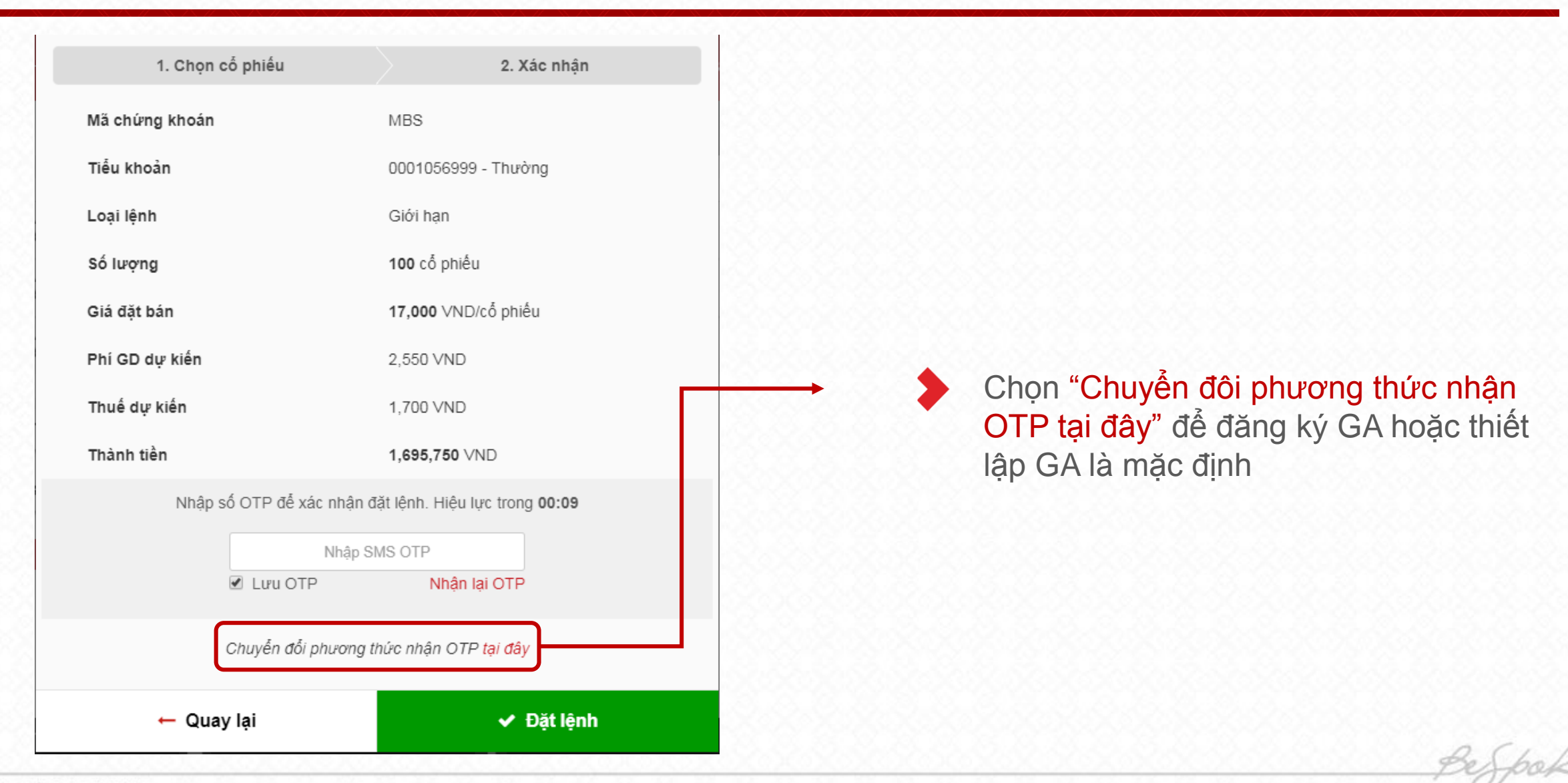

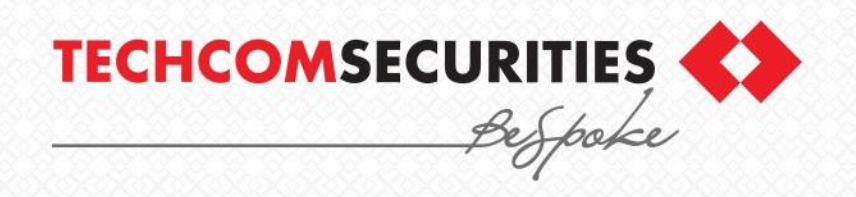

# **THANK YOU**